## <u>RAID ドライバ変更手順</u>

- 「LSI 社製 MegaRAID SAS/SATA RAID ボード用 Windows Server 2008R2 SP1 ドライバアップデート手順書」の
  P.9 「LSI 社製 MegaRAID SAS/SATA RAID ボード用 Windows Server 2008R2 SP1 ドライバアップデート手順」を
  手順 8 まで進めてください。
- 2) 「コンピューター上のデバイスドライバの一覧から選択します」をクリックしてください。

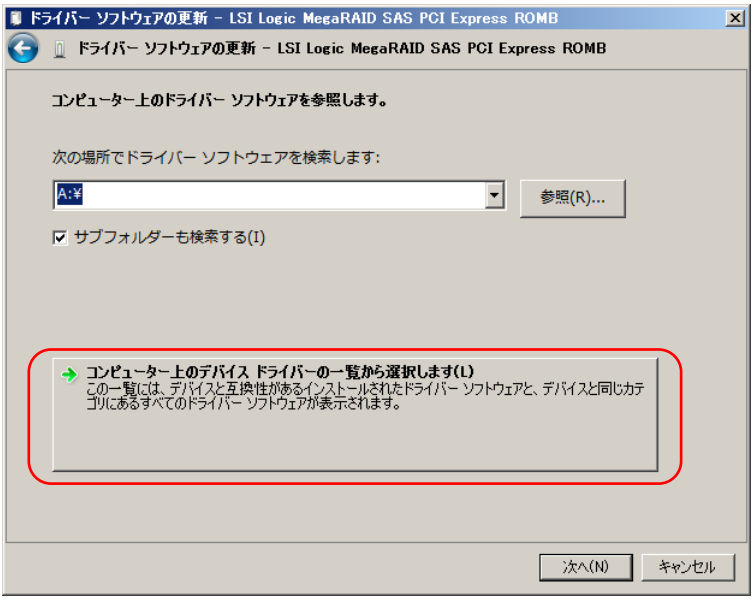

3) 「ディスク使用」をクリックしてください。

| 🔋 F | ライバー ソフトウェアの更新 - LSI Logic MegaRAID SAS PCI Express ROMB                                   | × |
|-----|--------------------------------------------------------------------------------------------|---|
| 0   | 🔟 ドライバー ソフトウェアの更新 - LSI Logic MegaRAID SAS PCI Express ROMB                                |   |
|     | このハードウェアのためにインストールするデバイス ドライバーを選択してください。                                                   |   |
|     | ハードウェア デバイスの製造元とモデルを選択して D太へ]をクリックしてください。インストールするドライバーの<br>ディスクがある場合は、「ディスク使用」をクリックしてください。 |   |
|     | ☑ 互換性のあるハードウェアを表示(C)                                                                       |   |
|     | モデル<br>■ILSI Logic MegaRAID SAS PCI Express ROMB                                           |   |
|     | このドライバーはデジタル署名されています。<br><u>ドライバーの署名が重要な理由</u>                                             | ) |
|     | j太へ(N) キャンセル                                                                               |   |

4) ドライバ格納先を選択し、「参照」をクリックしてください。

| フロッピー ラ | ィスクからインストール                                                                 | × |
|---------|-----------------------------------------------------------------------------|---|
| ~       | 製造元が配在するインストールディスクを指定したドライブに挿入<br>して、下の正しいドライブが選択されていることを確認してください。<br>キャンセル |   |
|         | 製造元のファイルのコピー元(C):<br> A¥                                                    |   |

5) ドライバ格納先の「oemsetup」を選択し、「開く」をクリックしてください。

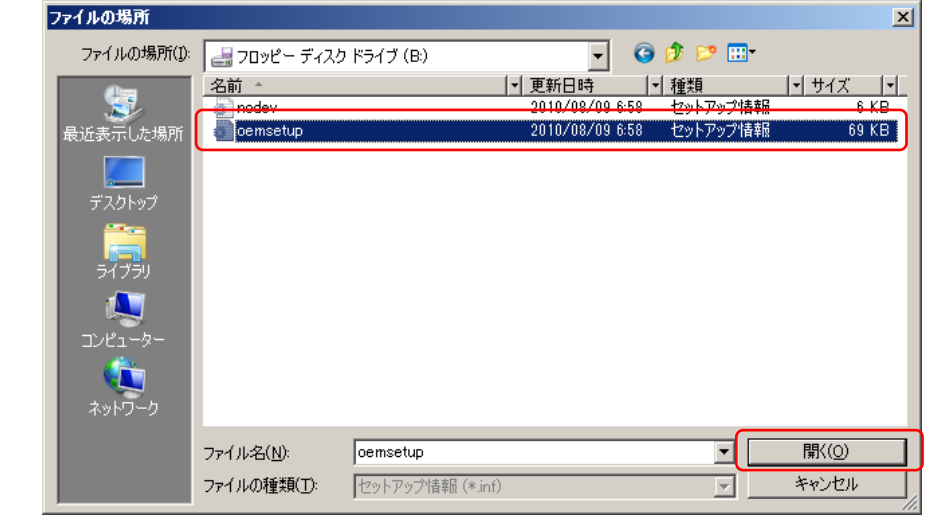

6) 「OK」 <u>を</u>クリックしてください。

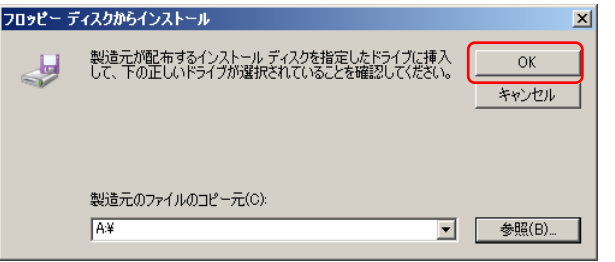

7) 「次へ」をクリックしてください。

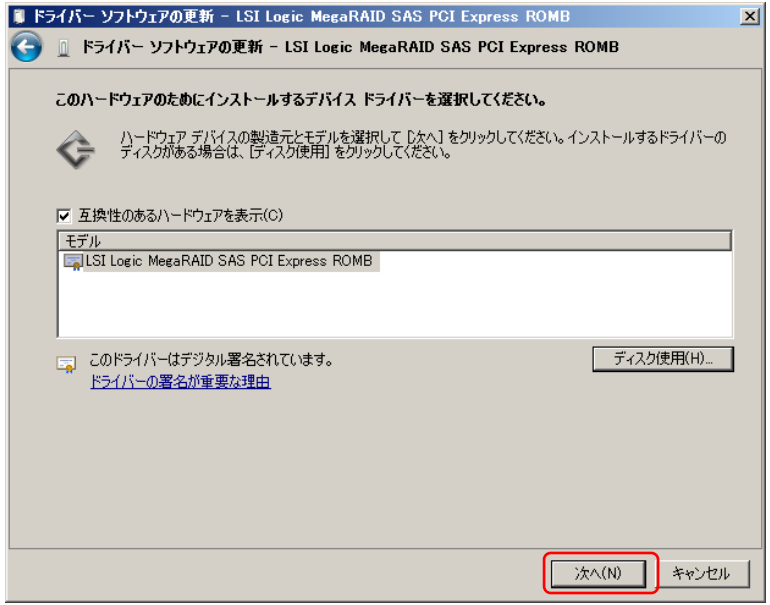

8) 「閉じる」をクリックしてください。

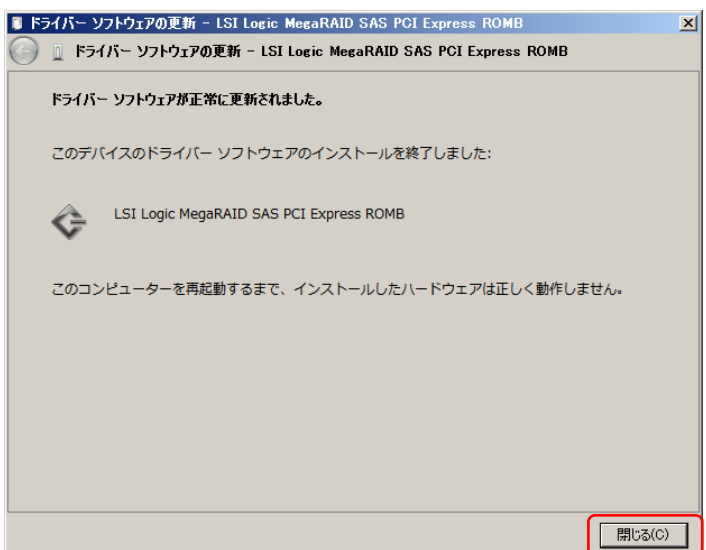

9) 「LSI 社製 MegaRAID SAS/SATA RAID ボード用 Windows Server 2008R2 SP1 ドライバアップデート手順」の P.13 手順 12 から 手順 14 までを実施してください。 以上で RAID ドライバ変更は終了となります。

—以上—